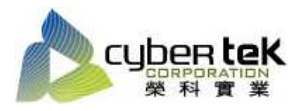

## 碳粉匣型號:HP-C5500B(C9730A)、HP-C5500C(C9731A)、HP-C5500M(C9733A) 、HP-C5500Y(C9732A)

## 適用機型:HP Color LaserJet 5500/5550/dn/dtn

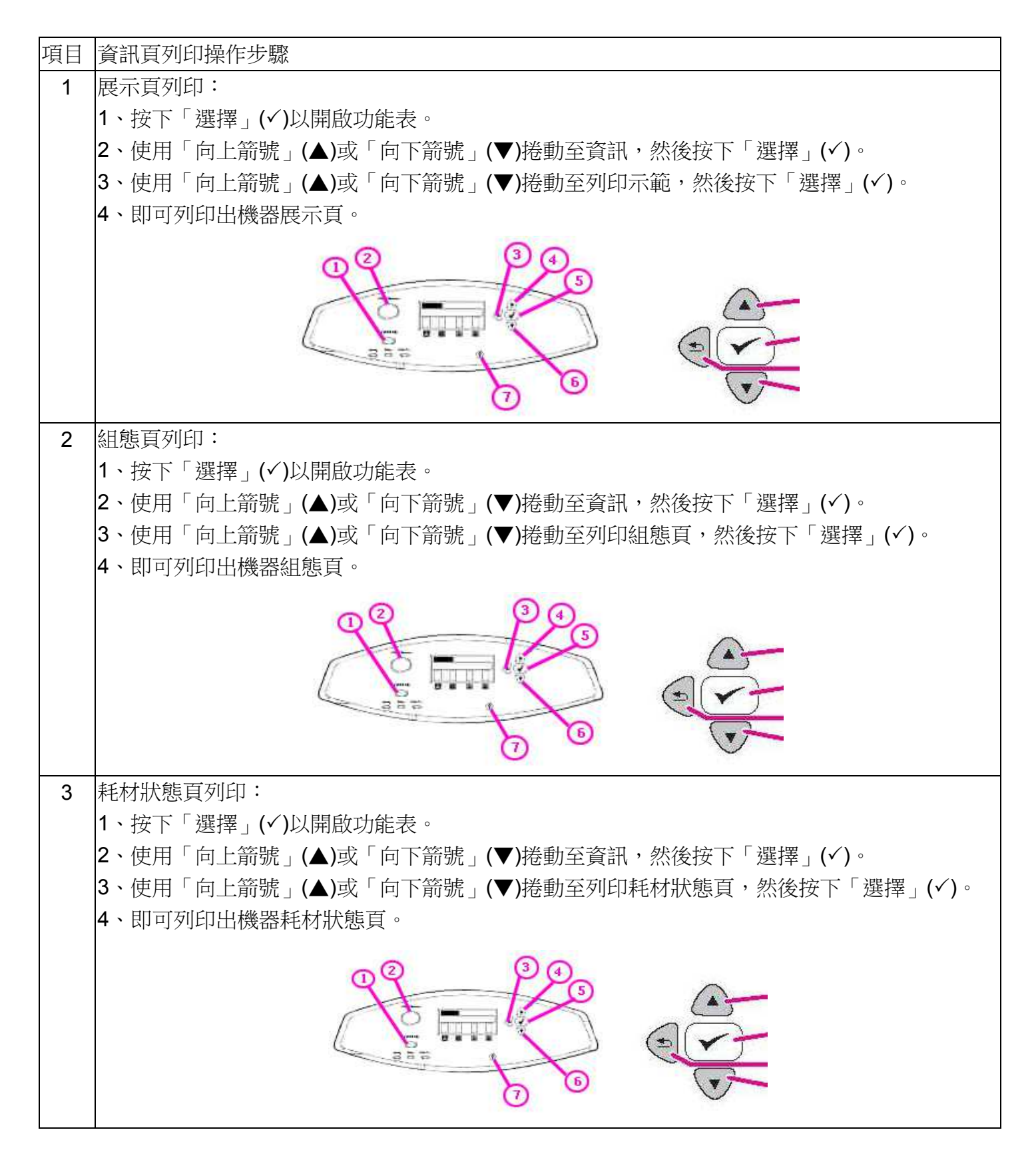

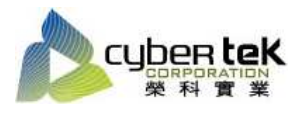

Date : 2013/02/20

Rev.02